# Soporte Telematica

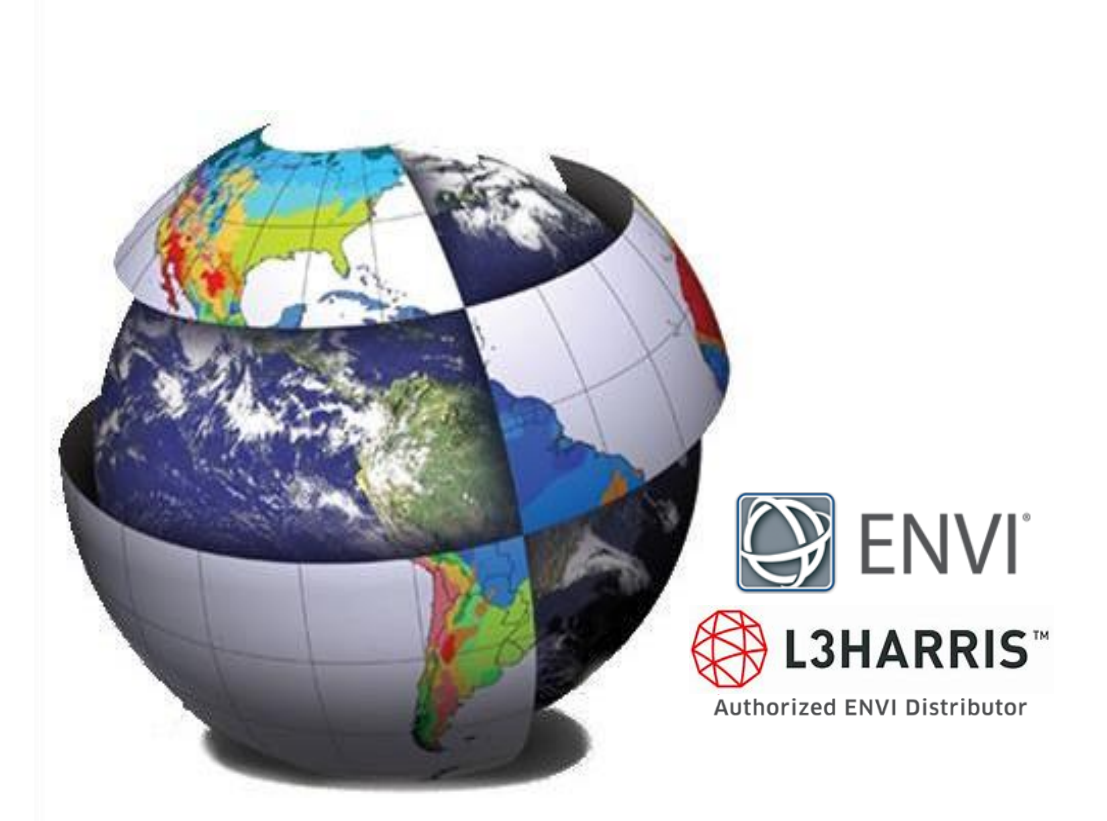

Este documento describe la secuencia de instalación y autorización para el uso del software ENVI en la versión 5.6.x y SARscape 5.6.x

Para obtener cualquier instalador de ENVI 5.6.x y SARscape 5.6.x es necesario que el administrador se encuentre registrado a través de Harrisgeospatial, otorgado por L3Harris a la entidad que ha adquirido el licenciamiento.

Es altamente recomendable que el equipo tenga acceso sin restricciones a Internet para el proceso de autorización.

Para la instalación y autorización se debe ejecutar el instalador con privilegios de administrador.

Está prohibido distribuir o compartir el contenido bajo ningún medio oral o escrito (físico o digital). Se prohíbe la reproducción o distribución total o parcial (físico o digital) sin autorización expresa y por escrito por parte de Telemática, bajo sanción de ley.

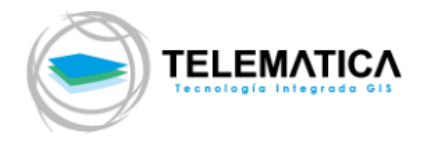

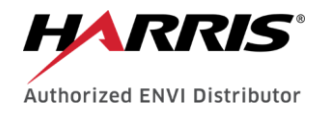

# Contenido

| 1. | Instalación ENVI 5.6.x                                | .2 |
|----|-------------------------------------------------------|----|
| 2. | Instalación SARscape 5.6.x                            | .6 |
| 3. | Instalación del License Server Service                | 13 |
| 4. | Activación de la Licencia ENVI 5.6.x y SARscape 5.6.x | 16 |
| 5. | Conexión de Licencia ENVI 5.6.x y SARscape 5.6.x      | 18 |

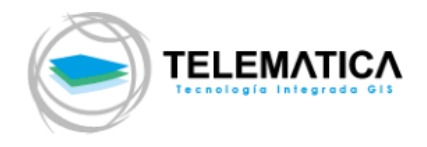

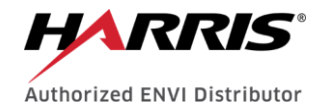

# 1. Instalación ENVI 5.6.x

a. Inicie el instalador **envi56-win.exe** descargado recientemente (Deberá tener privilegios de administrador para realizar la instalación).

| Nombre                          |                 | Tamaño         | Fecha de modificación |   | Тіро            |
|---------------------------------|-----------------|----------------|-----------------------|---|-----------------|
| 🛃 ENVI 5.6 Release Notes.pdf    |                 | 461 KB         | 14/12/2020 12:34      |   | Adobe Acrobat D |
| 🛞 envi56-win.exe                |                 | 1,692,106 KB   | 17/08/2020 12:05      |   | Aplicación      |
| 🛞 flexnetserver2017.08-wi       | Abrir           |                |                       |   | Aplicación      |
| 🛃 Install and Administer th 🏼 🌓 | Ejecutar como   | administrador  |                       |   | Adobe Acrobat D |
| Install and License ENVI S      | Compartir con   | n Skype        |                       |   | Adobe Acrobat D |
| 🛃 Install ENVI Py.pdf           | Solucionar pro  | oblemas de con | npatibilidad          |   | Adobe Acrobat D |
| 🛞 setup-envipy132-arcgis        | Run with grap   | hics processor |                       | > | Aplicación      |
| setup-envipy132-arcma           | Anclar a Inicio |                |                       |   | Aplicación      |

**b.** Para completar la instalación satisfactoriamente siga la secuencia de capturas de pantalla que se muestran a continuación:

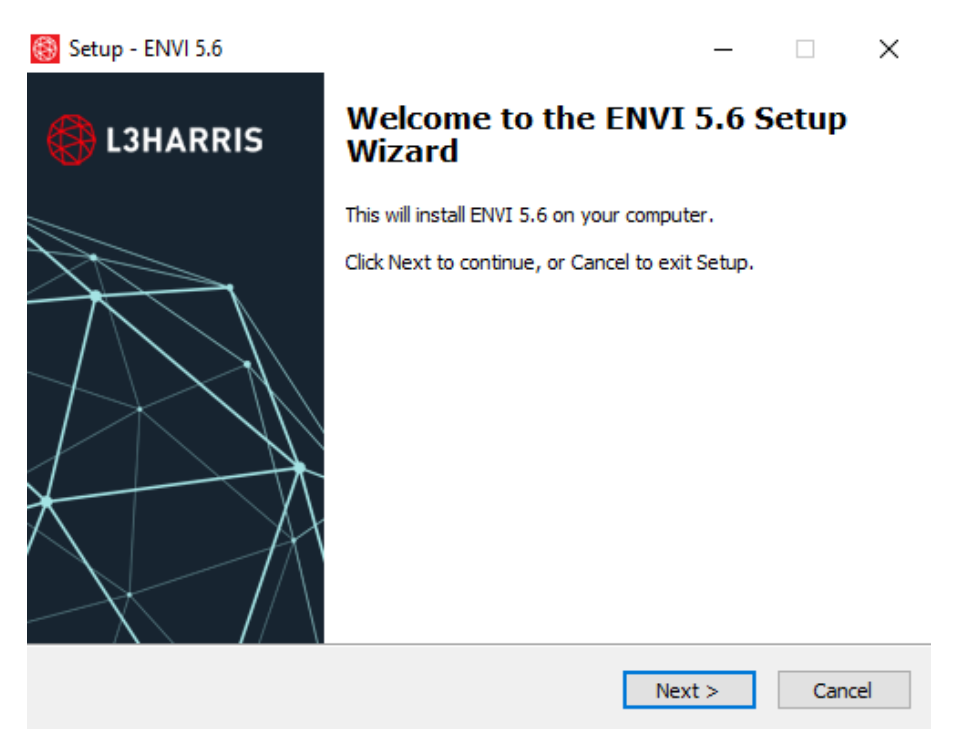

c. De clic en "Next >" para iniciar la instalación

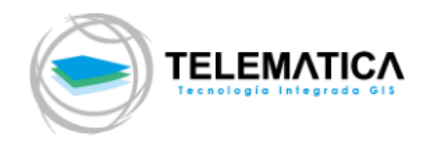

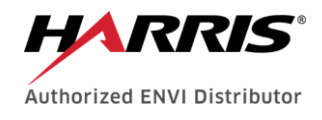

| 🛞 Setup - ENVI 5.6 —                                                                                                    | ×      |
|----------------------------------------------------------------------------------------------------|--------|
| License Agreement<br>Please read the following important information before continuing.                                                                         |        |
| Please read the following License Agreement. You must accept the terms of this agreement before continuing with the installation.                               |        |
| HARRIS GEOSPATIAL SOLUTIONS, INC.<br>END USER LICENSE AGREEMENT FOR IDL® 8.8 AND ENVI® 5.6 &<br>ENVI® PHOTOGRAMMETRY MODULE 5.6                                 |        |
| IMPORTANT: PLEASE READ THIS END USER LICENSE AGREEMENT<br>CAREFULLY. DOWNLOADING, INSTALLING OR USING THE<br>SOFTWARE CONSTITUTES ACCEPTANCE OF THIS AGREEMENT. |        |
| HARRIS GEOSPATIAL SOLUTIONS, INC. ("HGS"), OR ITS AUTHORIZED                                                                                                    | ~      |
| <ul> <li>I accept the agreement</li> <li>I do not accept the agreement</li> </ul>                                                                               |        |
| < Back Next >                                                                                                    | Cancel |

**d.** Seleccione la opción **"l accept the agreement"** y de clic en **Next** para aceptar el acuerdo de licencia y continuar con la instalación

| 🛞 Setup - ENVI 5.6                                                            | _        |       | ×  |
|-------------------------------------------------------------------------------|----------|-------|----|
| Select Destination Location<br>Where should ENVI 5.6 be installed?            |          | Ę     |    |
| Setup will install ENVI 5.6 into the following folder.                        |          |       |    |
| To continue, click Install. If you would like to select a different folder, o | lick Bro | owse. |    |
| C: \Program Files \Harris                                                     | Bro      | wse   |    |
|                                                                               |          |       |    |
|                                                                               |          |       |    |
|                                                                               |          |       |    |
|                                                                               |          |       |    |
| At least 3,653.5 MB of free disk space is required.                           |          |       |    |
| < Back Next >                                                                 | >        | Cano  | el |

e. Se muestra la ruta en su disco donde se instalará el software, de clic en "Next >" para continuar con la instalación.

| Setup - ENVI 5.6                                                                           | - 🗆 🗙                                   |
|--------------------------------------------------------------------------------------------|-----------------------------------------|
| Select Products<br>Which products should be installed?                                     |                                         |
| Select products you wish to install. Deselect p<br>Program Files will always be installed. | roducts you do not wish to install. IDL |
| ENVI                                                                                       | 3,980.8 MB                              |
| … 🗹 ENVI Program Files                                                                     | 1,498.3 MB                              |
|                                                                                            | 2,154.1 MB                              |
|                                                                                            |                                         |
| IDL Program Files                                                                          | 328.6 MB                                |
| IDL Program Files                                                                          | 328.6 MB<br>109.4 MB                    |
| MDL Program Files                                                                          | 328.6 MB<br>109.4 MB<br>109.4 MB        |

f. Deje de manera predeterminada los componentes a instalar en su computadora y de clic en "Next >" para continuar con la instalación.

| 🛞 Setup - ENVI 5.6                                                                                    | _     |      | ×    |
|----------------------------------------------------------------------------------------------------|-------|------|------|
| Ready to Install<br>Setup is now ready to begin installing ENVI 5.6 on your computer.                 |       | ŧ    |      |
| Click Install to continue with the installation, or click Back if you want to<br>change any settings. | revie | w or |      |
| Destination location:<br>C:\Program Files\Harris                                                      |       | ^    |      |
| Setup type:<br>Products                                                                               |       |      |      |
| Selected components:<br>ENVI<br>ENVI Program Files<br>IDL Program Files<br>IDL and ENVI Help          |       |      |      |
| <                                                                                                    |       | >    | ,    |
| < Back Instal                                                                                         |       | Car  | ncel |

**g.** Se muestran los componentes que se instalarán en su computadora, de clic en "**Install**" para continuar con la instalación.

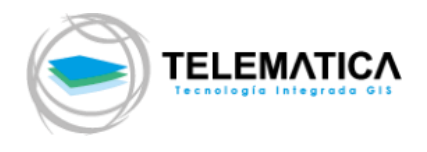

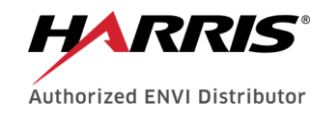

| 🛞 Setup - ENVI 5.6                                                        | _ |        |
|---------------------------------------------------------------------------|---|--------|
| Installing<br>Please wait while Setup installs ENVI 5.6 on your computer. |   |        |
| Installing necessary system DLLs, please wait.                            |   |        |
|                                                                           |   |        |
|                                                                           |   |        |
|                                                                           |   |        |
|                                                                           |   |        |
|                                                                           |   | Cancel |

No apague ni desconecte su computadora mientras el proceso de instalación está ejecutándose

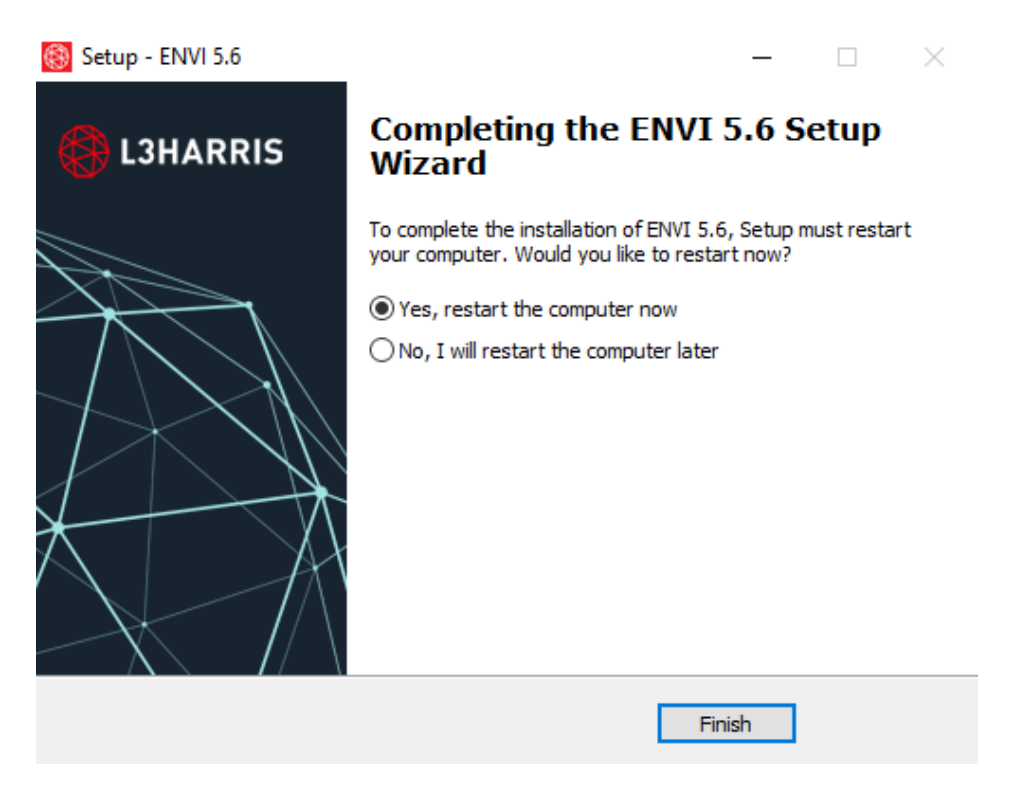

h. Para completar el proceso de instalación de clic en "Finish"

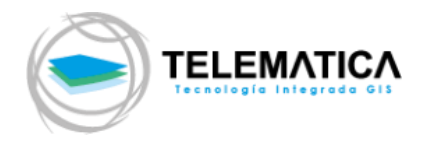

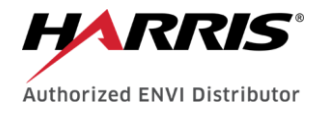

### 2. Instalación SARscape 5.6.x

a. Inicie el instalador SARscape\_v560.exe descargado recientemente (Deberá tener privilegios de administrador para realizar la instalación).

| Nombre                               | Tamaño           | Fecha de modificación | Тіро            |
|--------------------------------------|------------------|-----------------------|-----------------|
| 🛃 sarmap_3rdparty_ips.pdf            | 488 KB           | 14/05/2021 14:51      | Adobe Acrobat D |
| 🛃 SARscape Cluster in a nutshell.pdf | 528 KB           | 14/05/2021 14:50      | Adobe Acrobat D |
| SARscape_Cluster_Installation.pdf    | 529 KB           | 14/05/2021 13:53      | Adobe Acrobat D |
| 🛃 SARscape_FunctionalSummary56.pdf   | 137 KB           | 14/05/2021 13:47      | Adobe Acrobat D |
| SARscape_Installation_Notes56.pdf    | 8,059 KB         | 14/05/2021 13:45      | Adobe Acrobat D |
| SARscape_linux_v560                  | 1,203,030        | 14/05/2021 14:44      | Archivo         |
| 🛃 SARscape_Release_Notes56.pdf       | 193 KB           | 14/05/2021 13:43      | Adobe Acrobat D |
| SARscape_v560.exe                    | 1001 550         | 44.00.0004.44.00      |                 |
| Abrir                                |                  |                       |                 |
| 👎 Ejecutar com                       | o administrador  |                       |                 |
| S Compartir co                       | n Skype          |                       |                 |
| Solucionar pr                        | roblemas de comp | atibilidad            |                 |
| Run with gra                         | phics processor  |                       | >               |
| Anclar a Inici                       | 0                |                       |                 |

**b.** Para completar la instalación satisfactoriamente siga la secuencia de capturas de pantalla que se muestran a continuación:

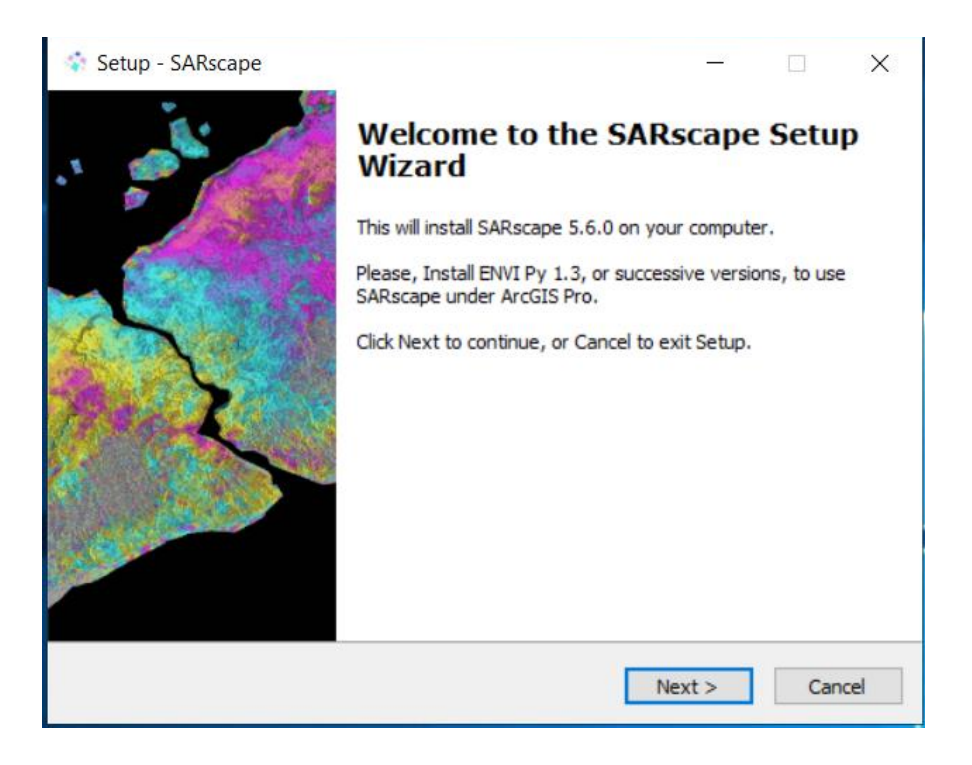

c. De clic en "Next >" para iniciar la instalación

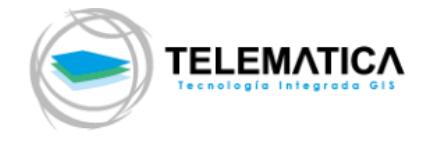

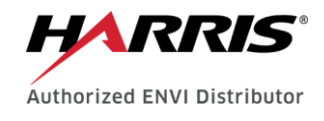

| 🔹 Setup - SARscape —                                                                                                    | ×      |
|----------------------------------------------------------------------------------------------------|--------|
| License Agreement<br>Please read the following important information before continuing.                                                                                                   | sarmap |
| Please read the following License Agreement. You must accept the terms of this agreement before continuing with the installation.                                                         |        |
| SARscape 5.6.0<br>Copyright 2001-2021 (C) sarmap SA                                                                                                    | ^      |
| The Licensee agrees that the software SARscape and its components will be utilized by the licensee organisation only.<br>Under no circumstances it will be lent or sold to third parties. |        |
| The Licensee agrees that the number of PCs where the software SARscape is<br>installed does not exceed that agreed with the local software distributor.                                   |        |
| The Licensee agrees that, in case an evaluation copy is going to be installed, the                                                                                                    | ~      |
| ● I accept the agreement                                                                                                    |        |
| ○ I do not accept the agreement                                                                                                    |        |
| < Back Next > (                                                                                                    | Cancel |

**d.** Seleccione la opción "**I accept the agreement**" y de clic en "**Next >**" para aceptar el acuerdo de licencia y continuar con la instalación

| 💠 Setup - SARscape                                                 | _                         | - 0       | ×      |
|--------------------------------------------------------------------|---------------------------|-----------|--------|
| Select Destination Location<br>Where should SARscape be installed? |                           |           | sarmap |
| Setup will install SARscape into the follo                         | wing folder.              |           |        |
| To continue, click Next. If you would like to select               | t a different folder, die | k Browse. |        |
| C: Program Files SARMAP SA SARscape                                |                           | Browse.   | ••     |
|                                                                    |                           |           |        |
|                                                                    |                           |           |        |
|                                                                    |                           |           |        |
| At least 1.63 GB of free disk space is required.                   |                           |           |        |
|                                                                    | < Back Next >             |           | Cancel |

e. Se muestra la ruta en su disco donde se instalará el software, de clic en "Next >" para continuar con la instalación

| Satura SAPreana                                                                                  |                                |
|--------------------------------------------------------------------------------------------------|--------------------------------|
| Setup - SAnscape                                                                                 |                                |
| Select Additional Tasks                                                                          | carman                         |
| Which additional tasks should be performed?                                                      | Sarriap                        |
| Select the additional tasks you would like Setup to perfo<br>then dick Next.                     | orm while installing SARscape, |
| Install Intel OpenCL CPU-only runtime,                                                           |                                |
| <ul> <li>(recommended when a compatible OpenCL CPU-on<br/>available on this computer)</li> </ul> | ly runtime is not already      |
|                                                                                                  |                                |
|                                                                                                  |                                |
|                                                                                                  |                                |
|                                                                                                  |                                |
|                                                                                                  |                                |

f. Como tarea adicional a la instalación se procederá a instalar el aplicativo "Intel OpenCL CPU-only runtime" de clic en "Next >" para continuar con la instalación

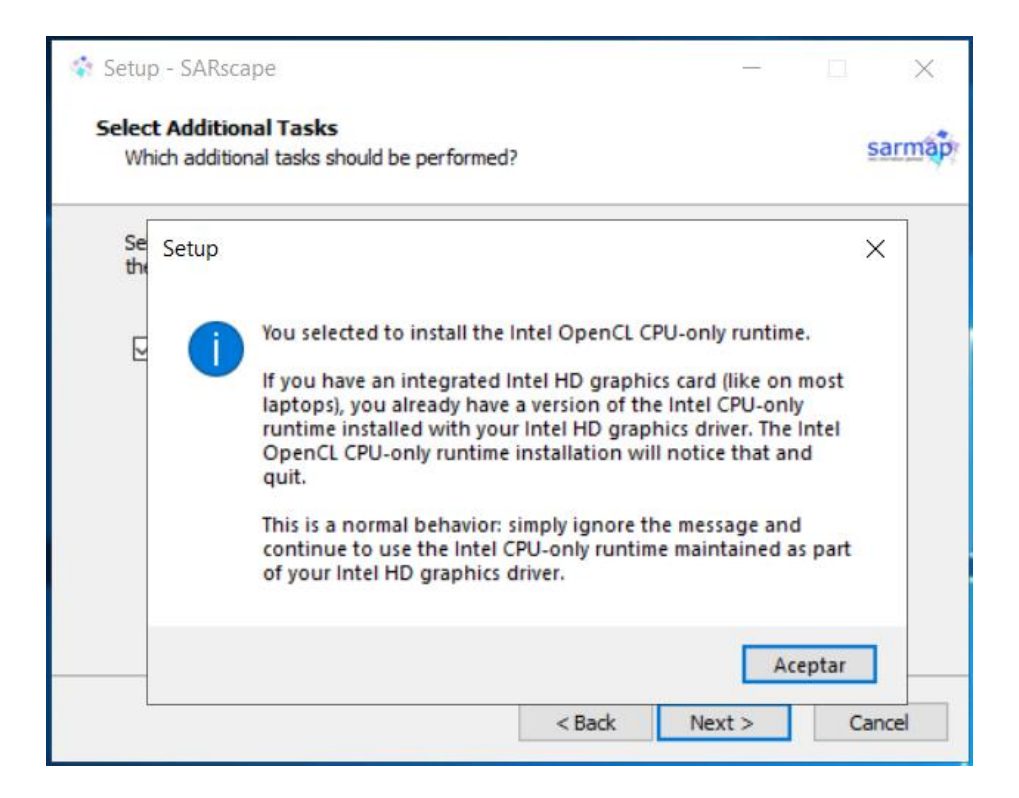

**g.** Se muestra un mensaje informativo sobre el uso de la tarjeta de video en el equipo y la instalación, de clic en "**Aceptar**" para continuar con la instalación

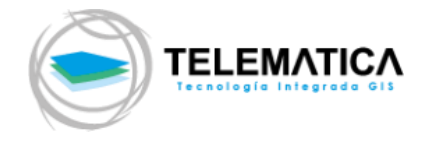

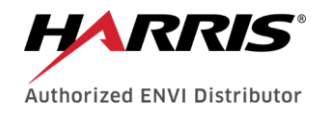

| 🐳 Setup - SARscape                                                                                | _          |        | ×      |
|---------------------------------------------------------------------------------------------------|------------|--------|--------|
| Ready to Install<br>Setup is now ready to begin installing SARscape on your computer.             |            |        | sarmap |
| Click Install to continue with the installation, or click Back if you wan<br>change any settings. | t to revie | ew or  |        |
| Destination location:<br>C:\Program Files\SARMAP SA\SARscape                                      |            |        | ^      |
| Additional tasks:<br>Install Intel OpenCL CPU-only runtime.                                       |            |        |        |
| (recommended when a compatible OpenCL CPU-only runtime is not                                     | already    | availa |        |
|                                                                                                   |            |        |        |
| <                                                                                                 |            | >      | ~      |
| < Back Inc                                                                                        | tall       | 0      | ancel  |
|                                                                                                   |            |        | ancer  |

h. Se muestra un resumen de los componentes que se instalarán en su computadora, de clic en "Install" para continuar con la instalación

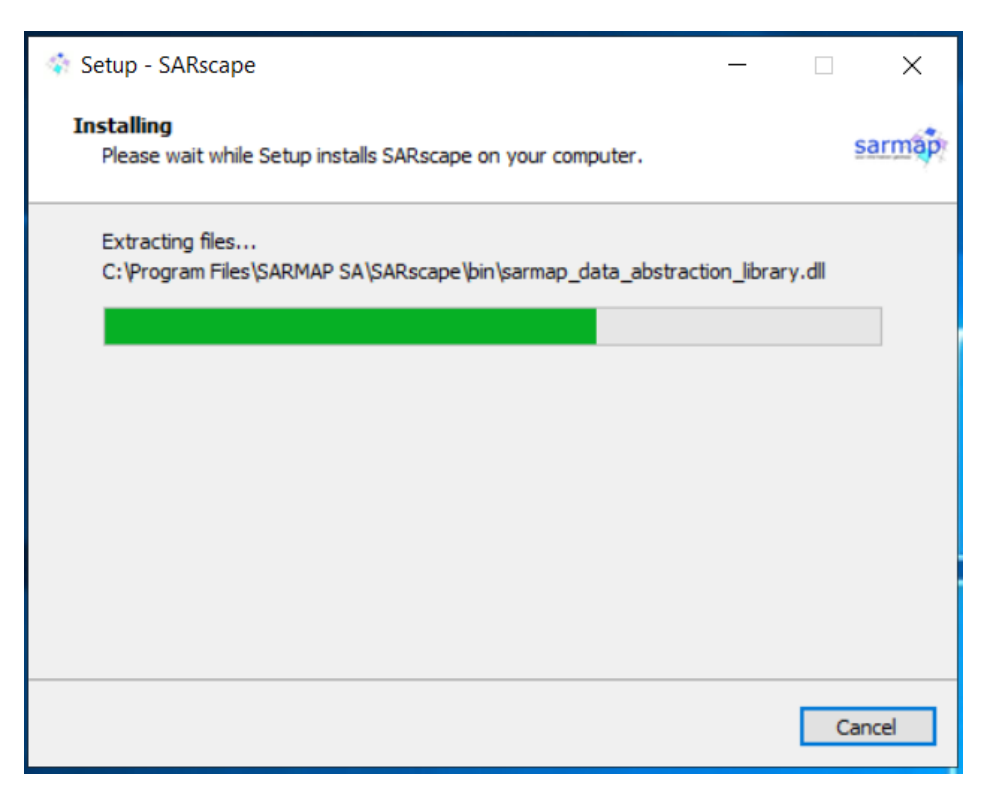

No apague ni desconecte su computadora mientras el proceso de instalación está ejecutándose

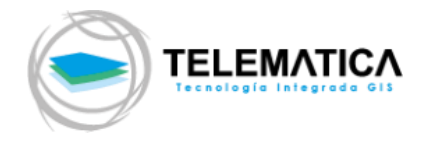

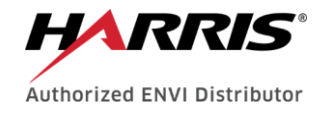

| Intel® CPU Runtime for OpenCL™ Applications 18.1 Setup                                                                                                    | ( <b>—</b> ))                                 |                                                                                                    | < |
|----------------------------------------------------------------------------------------------------|-----------------------------------------------|----------------------------------------------------------------------------------------------------|---|
|                                                                                                    |                                               |                                                                                                    | - |
| intel <sup>2</sup>                                                                                                    |                                               |                                                                                                    |   |
|                                                                                                    |                                               |                                                                                                    |   |
| أخويه ويحتم والمتحد والمتحد والمتحد والمحاد                                                                                                    |                                               |                                                                                                    | 1 |
| INTEL <sup>®</sup> CPU RUNTIME FOR OPENCL <sup>®</sup> AP                                                                                                    | PLICAT                                        | IONS-                                                                                                    |   |
|                                                                                                    |                                               |                                                                                                    | - |
|                                                                                                    |                                               |                                                                                                    |   |
|                                                                                                    |                                               |                                                                                                    |   |
|                                                                                                    |                                               |                                                                                                    |   |
| Copyright 2018 Intel Corporation. Intel, and the Intel logo are trac<br>tion in the U.S. and other countries. OpenCL and the OpenCL logo<br>Inc. used by permission by Khronos. *Other names and brands m<br>property of others | demarks of Ir<br>are tradema<br>ay be claimed | itel Corpora<br>rks of Apple<br>I as the                                                                                                    |   |
| Back                                                                                                    | lext                                          | Cancel                                                                                                    |   |
|                                                                                                    |                                               | And the Cost of Cost of Cost o | - |

i. Mientras se está instalando el software le saldrá la siguiente pantalla indicando el incio de la instalación del aplicativo "Intel CPU Runtime for OpenCL Applications" de clic en "Next" para continuar con la instalación

| 🛃 Intel® CPU Runtime for Ope                                                                          | nCL™ Applica                                              | ations 18.1 Setu                                                   | qu                                         |                                             |                                     | ×        |
|----------------------------------------------------------------------------------------------------|-----------------------------------------------------------|--------------------------------------------------------------------|--------------------------------------------|---------------------------------------------|-------------------------------------|----------|
| End-User License Agreem                                                                               | ent                                                       |                                                                    |                                            |                                             |                                     |          |
| Please read the following lice                                                                        | nse agreement                                             | carefully                                                          | act Mine                                   |                                             | -                                   |          |
|                                                                                                    |                                                           |                                                                    |                                            |                                             |                                     |          |
| End User License Agre<br>Products (Version May 2                                                      | eement for 1<br>018)                                      | the Intel(R) S                                                     | Software                                   | Develop                                     | ment                                | ^        |
| IMPORTANT INFORMA<br>AND THE USE OF Y<br>BEFORE CO                                                    | TION ABOU<br>OUR DATA<br>OPYING, INS                      | - PLEASE RE<br>STALLING OF                                         | HTS, OE<br>Ead and<br>R Using              | AGRE                                        | ON S<br>E                           |          |
| This Agreement forms a<br>company or other legal<br>and warrant that you ha<br>(each, "You" or "Your" | a legally bin<br>entity ("Legave the legal<br>) and Intel | ding contract<br>al Entity") for<br>authority to to<br>Corporation | betweer<br>which y<br>bind that<br>and its | ou you, o<br>you repre<br>Legal E<br>subsid | or the<br>esent<br>ntity,<br>iaries | <b>,</b> |
| ☑ I accept the terms in the Lie                                                                       | cense Agreeme                                             | nt                                                                 |                                            |                                             |                                     |          |
|                                                                                                    | Print                                                     | Back                                                               | Install                                    |                                             | Cance                               | 1        |

j. Seleccione la opción "I accept the terms in the License Agreement" y de clic en "Install" para aceptar el acuerdo de licencia y continuar con la instalación

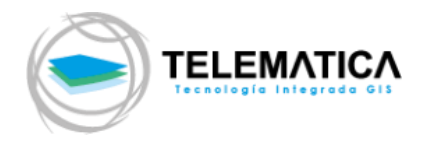

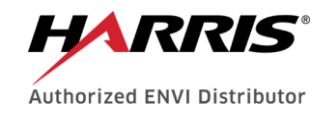

| 🛃 Intel® CPU Runtime fo           | or OpenCL™ Appli      | cations 18.1 S | etup         |        |             | ×   |
|-----------------------------------|-----------------------|----------------|--------------|--------|-------------|-----|
| Installing Intel® C               | PU Runtime for        | OpenCL™ A      | pplicatio    | ns 18. | 1           |     |
|                                   |                       |                |              |        |             |     |
| Please wait while the Se<br>18.1. | tup Wizard installs I | ntel® CPU Rur  | itime for Op | penCL™ | Application | ns  |
| Status: Copying n                 | ew files              |                |              |        |             |     |
|                                   |                       |                |              |        |             |     |
|                                   |                       |                |              |        |             |     |
|                                   |                       |                |              |        |             |     |
|                                   |                       |                |              |        |             |     |
|                                   |                       |                |              |        |             |     |
|                                   |                       | Back           | Nex          | t      | Can         | cel |

No apague ni desconecte su computadora mientras el proceso de instalación está ejecutándose

| Intel <sup>®</sup> CPU Runtime for OpenCL <sup>™</sup> Applications 18.1 Setup | . <del></del> |       | ×   |
|--------------------------------------------------------------------------------|---------------|-------|-----|
| Completed the Intel® CPU Runtime for<br>OpenCL™ Applications 18.1 Setup Wizard |               | • - • |     |
| Click the Finish button to exit the Setup Wizard.                              |               |       |     |
|                                                                                |               |       |     |
|                                                                                |               |       |     |
|                                                                                |               |       |     |
| Back Finis                                                                     | h             | Can   | cel |

**k.** De clic en "Finish" para completar con la instalación del aplicativo "Intel CPU Runtime for OpenCL Applications"

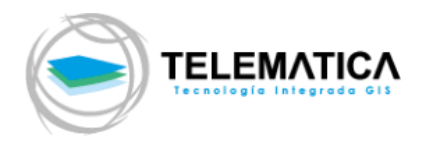

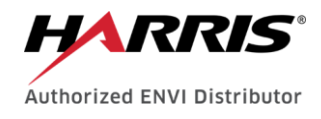

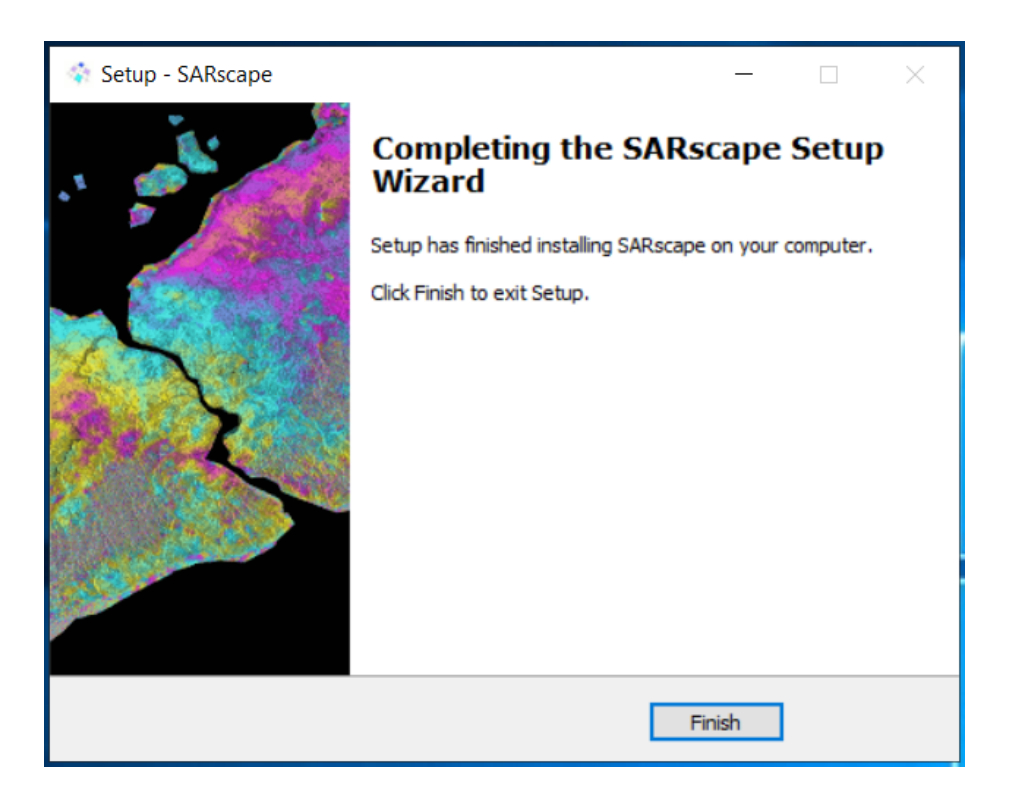

I. De clic en "Finish" para completar con la instalación del aplicativo "SARscape"

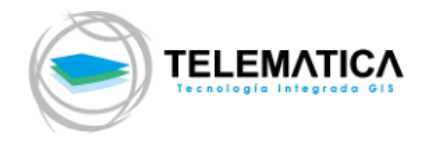

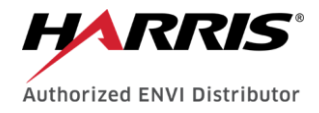

### 3. Instalación del License Server Service

a. Inicie el instalador flexnetserver2017.08-win.exe que se ha descargado recientemente (Deberá tener privilegios de administrador para realizar la instalación).

| Nombre                               |   | Tamaño              | Fecha de modificación | Тіро            |
|--------------------------------------|---|---------------------|-----------------------|-----------------|
| 🛃 ENVI 5.6 Release Notes.pdf         |   | 461 KB              | 14/12/2020 12:34      | Adobe Acrobat D |
| 🛞 envi56-win.exe                     |   | 1,692,106 KB        | 17/08/2020 12:05      | Aplicación      |
| llexnetserver2017.08-win.exe         |   | 110,897 KB          | 17/08/2020 12:02      | Aplicación      |
| 🛃 Install and Administer the Flexera |   | Abrir               |                       |                 |
| Install and License ENVI.pdf         | • | Ejecutar como adm   | ninistrador           |                 |
| 🛃 Install ENVI Py.pdf                | S | Compartir con Skyp  | be                    |                 |
| log setup-envipy132-arcgispro.exe    |   | Solucionar problen  | nas de compatibilidad |                 |
| 🍪 setup-envipy132-arcmap.exe         |   | Run with graphics g | processor             |                 |
|                                      |   | 2 1 1               |                       |                 |

**b.** Para completar la instalación satisfactoriamente siga la secuencia de capturas de pantalla que se muestran a continuación:

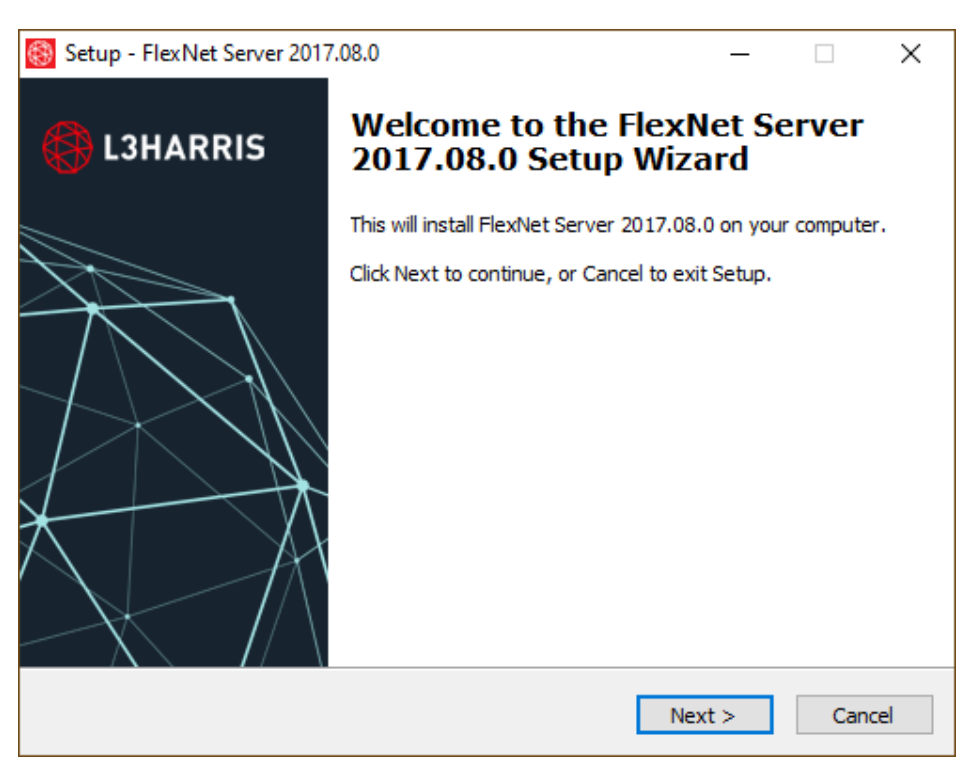

c. De clic en "Next >" para iniciar la instalación

|                                                                                    | Authorized ENVI   |
|------------------------------------------------------------------------------------|-------------------|
| Setup - FlexNet Server 2017.08.0                                                   | – 🗆 X             |
| Select Destination Location<br>Where should FlexNet Server 2017.08.0 be installed? |                   |
| Setup will install FlexNet Server 2017.08.0 into the follow                        | ving folder.      |
| To continue, dick Install. If you would like to select a different fold            | der, dick Browse. |
| C: \Program Files\Harris                                                           | Browse            |
|                                                                                    |                   |
| At least 192.0 MR of free dick space is required                                   |                   |
| Acteast 165.0 Mb of free disk space is required.                                   |                   |

- **d.** Se muestra la ruta en su disco donde se instalará el software, de clic en "**Next >**" para continuar con la instalación
- e. Se muestran marcados los componentes que se instalarán en su computadora, de clic en "Install >" para continuar con la instalación

| 🛞 Set | up - FlexNet Server 2017.08.0                                                          |               | _           |      | ×   |
|-------|----------------------------------------------------------------------------------------|---------------|-------------|------|-----|
| Rea   | ady to Install<br>Setup is now ready to begin installing FlexNet Server 2<br>computer. | 017.08.0 on   | your        | Ę    |     |
| (     | Click Install to continue with the installation, or click Bac<br>change any settings.  | k if you wan: | t to review | / or |     |
|       | Destination location:<br>C:\Program Files\Harris                                       |               |             | ^    |     |
|       |                                                                                        |               |             |      |     |
|       |                                                                                        |               |             |      |     |
|       |                                                                                        |               |             |      |     |
|       | <                                                                                      |               |             | >    |     |
|       | < Bad                                                                                  | k Ins         | tall        | Can  | cel |

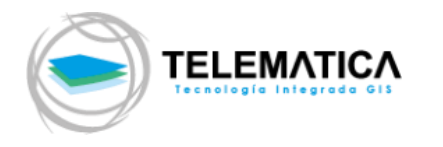

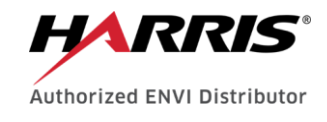

| Setup - FlexNet Server 2017.08.0 —                                                        |     | ×    |
|-------------------------------------------------------------------------------------------|-----|------|
| Installing<br>Please wait while Setup installs FlexNet Server 2017.08.0 on your computer. | ¢   |      |
| Extracting files                                                                          |     |      |
|                                                                                           |     |      |
|                                                                                           |     |      |
|                                                                                           |     |      |
|                                                                                           |     |      |
|                                                                                           |     |      |
|                                                                                           | Car | ncel |

No apague ni desconecte su computadora mientras el proceso de instalación está ejecutándose

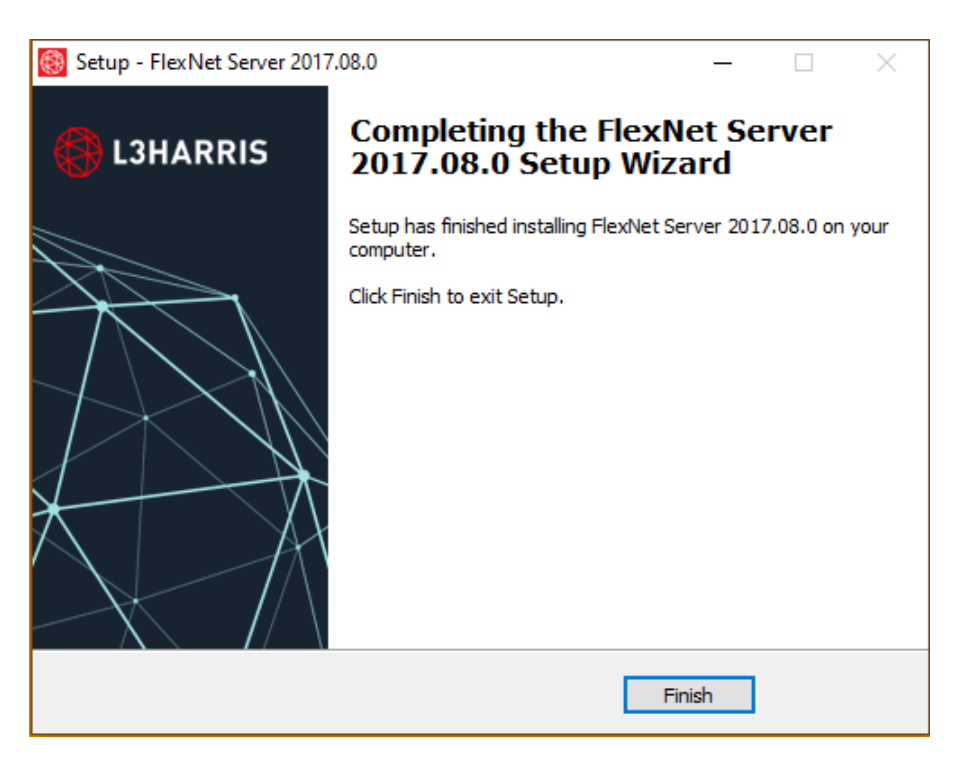

f. Para completar el proceso de instalación de clic en "Finish"

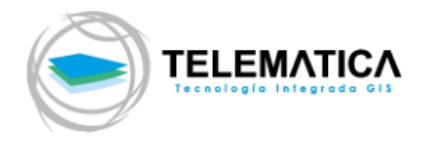

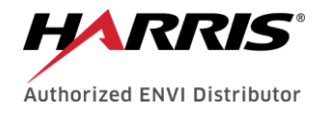

# 4. Activación de la licencia ENVI 5.6.x y SARscape 5.6.x

- a. Para iniciar con la activación de su software es importante que no cuente con ningún tipo de restricción web, antivirus o firewall en su computadora (Puerto 7070 por defecto).
- b. Ingresa en la computadora donde se encuentra instalado el software, da clic en "Inicio" y ubique en "Todas las aplicaciones y/o programas" la carpeta que contiene el software "ENVI" luego ejecute como administrador el aplicativo "Harris License Administrator" como se muestra en la pantalla a continuación.

|                | 🔏 Desanclar de Inicio |   |                                |
|----------------|-----------------------|---|--------------------------------|
| H              | Cambiar el tamaño     | > |                                |
| Harris License | Más                   | > | ⊣⊐ Anclar a la barra de tareas |
| Administrator  | Desinstalar           |   | Ejecutar como administrador    |
| _              |                       |   | Abrir ubicación de archivo     |

Ejecutando como administrador el aplicativo "Harris License Administrador" desde una interfaz de Windows 10

> c. Aparece el panel de inicio o bienvenida al administrador de licencias de Harris, para iniciar el proceso de activación de licencias en la computadora seleccione la opción "Activate Licenses on this Server" como se muestra en la captura de pantalla a continuación.

| Harris License Administrator                              | ×                                                                                                    |
|-----------------------------------------------------------|----------------------------------------------------------------------------------------------------|
| Herris License Administrator                              | Activate licenses on this license server. Server: localhost Port: 7070 Type or paste in your activation codes and press Activate. Activation codes should have the form 0000-0000-0000 |
| Deactivate Licenses on this Server View Licenses View Log | Activate                                                                                                    |

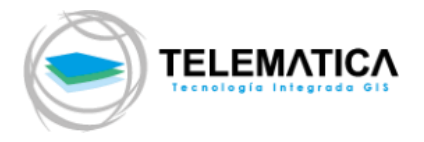

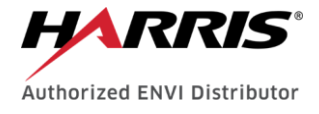

- d. Una vez ubicado en la opción "Activate Licenses on this Server" siga con los siguientes pasos:
- 1. Ingrese o copie y pegue los códigos de activación del software, que le han sido proporcionado por correo electrónico recientemente, en el cajetín señalado en la imagen a continuación.
- 2. Digité la cantidad de licencias que figuran para ese código en el cajetín señalado en la imagen a continuación.3. Finalmente, de clic en "Activate" como se muestra en la imagen
- a continuación

| s License Administrator            |                                                                                  |
|------------------------------------|----------------------------------------------------------------------------------|
| HARRIS                             | Activate licenses on this license server.                                        |
| GEOSPATIAL SOLUTIONS               | Server: localhost Port: 7070                                                     |
| Activate Licenses                  | Type or paste in your activation codes and press Activate.                       |
| Deactivate Licenses                | Activation codes should have the form 0000-0000-0000-0000<br>XXXX-XXXX-XXXX-XXXX |
| Use License Server                 |                                                                                  |
| Borrow Licenses from a Server      |                                                                                  |
| Activate Licenses on this Server   | Quantity 1                                                                       |
| Deactivate Licenses on this Server | Activate 3                                                                       |
|                                    |                                                                                  |
| View Licenses                      |                                                                                  |
| View Log                           |                                                                                  |

Para visualizar los detalles sobre las licencias activadas para la 4. computadora de clic en View Licenses.

|                                    | Name                                         | Activation Code     | Maintenance ID |   |
|------------------------------------|----------------------------------------------|---------------------|----------------|---|
|                                    | * ENVI Service Engine                        | xxxx-xxxx-xxxx-xxxx | MNT- 1234567   | _ |
| Activate Licenses                  | * IDL MPEG2 Write                            | xxxx-xxxx-xxxx      | MNT- ABCDEFG   |   |
|                                    | * Partner Use                                | xxxx-xxxx-xxxx-xxxx | MNT- 7654321   |   |
| Deactivate Licenses                | * SARscape                                   | xxxx-xxxx-xxxx      | MNT- HIJKLMN   |   |
| Use License Server                 | <                                            |                     |                | > |
| Borrow Licenses from a Server      |                                              |                     |                |   |
| Activate Licenses on this Server   |                                              |                     |                |   |
|                                    |                                              |                     |                |   |
| Deactivate Licenses on this Server |                                              |                     |                |   |
| Deactivate Licenses on this Server |                                              |                     |                |   |
| Deactivate Licenses on this Server | <                                            |                     |                | > |
| Deactivate Licenses on this Server | <                                            | Show in-use only    |                | > |
| Deactivate Licenses on this Server | <                                            | Show in-use only    |                | > |
| Deactivate Licenses on this Server | <ul> <li>⊘ □ Show feature details</li> </ul> | Show in-use only    | e to File      | > |

5. De clic en "Close" para salir de la ventana de activación.

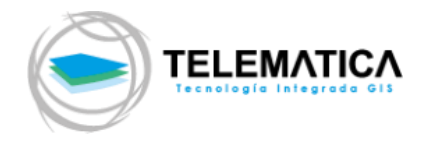

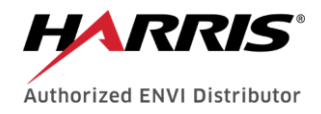

# 5. Conexión de Licencia ENVI 5.6.x y SARscape 5.6.x

a. Ingresa en la computadora donde se encuentra instalado el software, da clic en "Inicio" y ubique en "Todas las aplicaciones y/o programas" la carpeta que contiene el software "ENVI" luego ejecute como administrador el aplicativo "Harris License Administrator" como se muestra en la pantalla a continuación.

|                | 🔏 Desanclar de Inicio |   |                                |
|----------------|-----------------------|---|--------------------------------|
| H              | Cambiar el tamaño     | > |                                |
| Harris License | Más                   | > | -⇔ Anclar a la barra de tareas |
| Administrator  | Desinstalar           |   | Ejecutar como administrador    |
|                |                       |   | Abrir ubicación de archivo     |

Ejecutando como administrador el aplicativo "Harris License Administrador" desde una interfaz de Windows 10

 b. Aparece el panel de inicio o bienvenida al administrador de licencias de Harris, para iniciar el proceso de activación de licencias en la computadora seleccione la opción "Activate Licenses" como se muestra en la captura de pantalla a continuación.

| Harris License Administrator       |                                                         | ×     |
|------------------------------------|---------------------------------------------------------|-------|
| HARRIS                             | Welcome to the Harris License Administrator.            |       |
| GEOSPATIAL SOLUTIONS               | Please choose one of the following options on the left. |       |
| Activate Licenses                  |                                                         |       |
| Deactivate Licenses                |                                                         |       |
| Use License Server                 |                                                         |       |
| Borrow Licenses from a Server      |                                                         |       |
| Activate Licenses on this Server   |                                                         |       |
| Deactivate Licenses on this Server |                                                         |       |
|                                    |                                                         |       |
|                                    |                                                         |       |
| View Licenses                      |                                                         |       |
|                                    |                                                         |       |
| View Log                           |                                                         | Close |

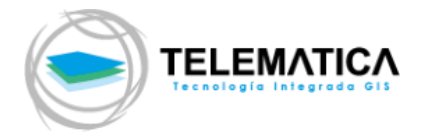

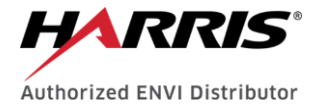

- **c.** Una vez ubicado en la opción "**Use License Server**" siga con los siguientes pasos:
- Ingrese la dirección IP del servidor de licencias de su institución, en el espacio "Port" deje el puerto de manera predeterminada (Este ya ha sido configurado en su servidor).
- 2. De clic en el botón "Connect" para proceder a conectar su estación de trabajo usuaria al servidor de licencias. Aparece un mensaje donde se indica que la conexión se realizó de manera exitosa.

| 🗾 Harris License Administrator                                                                                                    | ×                                                                                                    |
|----------------------------------------------------------------------------------------------------|----------------------------------------------------------------------------------------------------|
| Harris License Administrator CEOSPATIAL SOLUTIONS Activate Licenses   Deactivate Licenses   Use License Server   Borrow Licenses from a Server   Activate Licenses on this Server   Deactivate Licenses on this Server | Connect to an existing license server.<br>Enter the server name or IP address and port number.<br>Server: 192.168.11.79 Port: 7070 1<br>2 Connect Disconnect |
| View Licenses                                                                                                    | Close                                                                                                    |

d. Para visualizar los detalles sobre las licencias activadas para la computadora dale clic en View Licenses.

| 🗾 Harris License Administrator     |                                 |                            |                | ×     |
|------------------------------------|---------------------------------|----------------------------|----------------|-------|
|                                    | View current licenses and activ | ration codes (* = server). |                |       |
| HARRIS                             | Nama                            | Activation Code            | Maintananaa ID |       |
| GEOSPATIAL SOLUTIONS               | * ENVI Senice Engine            | Activation Code            | MNT- 1224567   | ^     |
| Activate Licenses                  | * IDL MPEG2 Write               | ****                       | MNT- ABCDEEG   | _     |
|                                    | * Partner Use                   | xxxx-xxxx-xxxx             | MNT- 7654321   |       |
| Deactivate Licenses                | * SARscape                      | xxxx-xxxx-xxxx-xxxx        | MNT- HIJKLMN   |       |
|                                    |                                 |                            |                | ~     |
| Lise License Server                | <                               |                            |                | >     |
|                                    |                                 |                            |                |       |
| Borrow Licenses from a Server      |                                 |                            |                | ~     |
|                                    |                                 |                            |                |       |
| Astists Lissness on this Conver    |                                 |                            |                |       |
| Activate Licenses on this Server   |                                 |                            |                |       |
| Deactivate Licenses on this Server |                                 |                            |                |       |
|                                    |                                 |                            |                |       |
|                                    |                                 |                            |                |       |
|                                    | <                               |                            |                | >     |
|                                    | Show feature details            | Show in-use only           |                |       |
|                                    |                                 |                            |                |       |
|                                    | 2                               |                            | in the Film    |       |
| View Licenses                      | Copy                            | y to Clipboard Sav         | le to File     |       |
|                                    |                                 |                            |                |       |
|                                    |                                 |                            |                |       |
| View Log                           |                                 |                            |                | Close |
|                                    |                                 |                            |                |       |

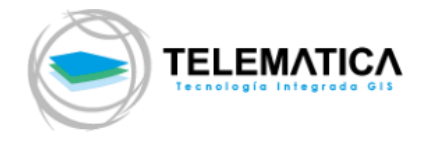

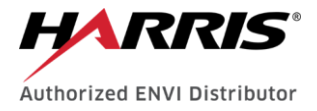

- e. De clic en "Close" para salir de la ventana de activación.
- f. Finalmente ejecute ENVI para disfrutar de todas las funcionalidades del software.

Mayo 2021

Material realizado por Telematica S.A. - Único Distribuidor Oficial en Perú de L3Harris.

Versión 1.0

Derechos reservados por TELEMATICA S.A.